## Attendance & Meal Counts

Last Modified on 06/17/2019 1:41 pm CDT

All children must be marked as present before you can record a meal for them.

- 1. From the menu to the left, click Food Program.
- 2. Click Attendance & Meal Count. The Attendance & Meal Count page opens.
- 3. Make sure the correct date, classroom, and meal are selected at the top.

| > | Attendance & Meal Count |    |                |   |     |                                |   |    |      |   |
|---|-------------------------|----|----------------|---|-----|--------------------------------|---|----|------|---|
|   |                         |    |                |   |     | Meal Time: 12:00 PM - 01:00 PM |   |    |      |   |
| « | 03/04/2019              | >> | All Classrooms | • | « L | unch                           | • | >> | Save | Q |

4. Check the box next to each child's name to mark attendance.

**Note:** You may be prompted to confirm if a child you mark present is out of school. If the child is out of school, click **OK**.

5. Click to record a meal count. A child must be marked in attendance before you can access this option. This option is also only available if you have reached or passed your approved meal times.

| Attendance & Meal Count                            |               |                                |        |
|----------------------------------------------------|---------------|--------------------------------|--------|
| 4 03/04/2010 N All Charges                         | M             | leal Time: 08:00 AM - 09:00 AM | Sava O |
| « 03/04/2019 » All Classfor                        | S • Greakidst | ¥ <i>11</i>                    | Save   |
| Totals IN (2) OUT (0) B 2 L 0 P 0 Daily Attendance |               |                                |        |
| Classroom Blue IN (2) OUT (0) B 2 L 0 P 0          |               |                                |        |
| Watson, John IN 🐨 Watson, Jane (SD) IN             |               |                                |        |
|                                                    |               |                                |        |
|                                                    |               |                                |        |
|                                                    |               |                                |        |
| J. v v.                                            |               |                                |        |
|                                                    |               |                                |        |
| n                                                  |               |                                |        |
|                                                    |               |                                |        |

6. Click Save.

**Note:** If a child has a special diet or an allergy noted on their profile, a red outline displays around their photo, as shown in the figure below.

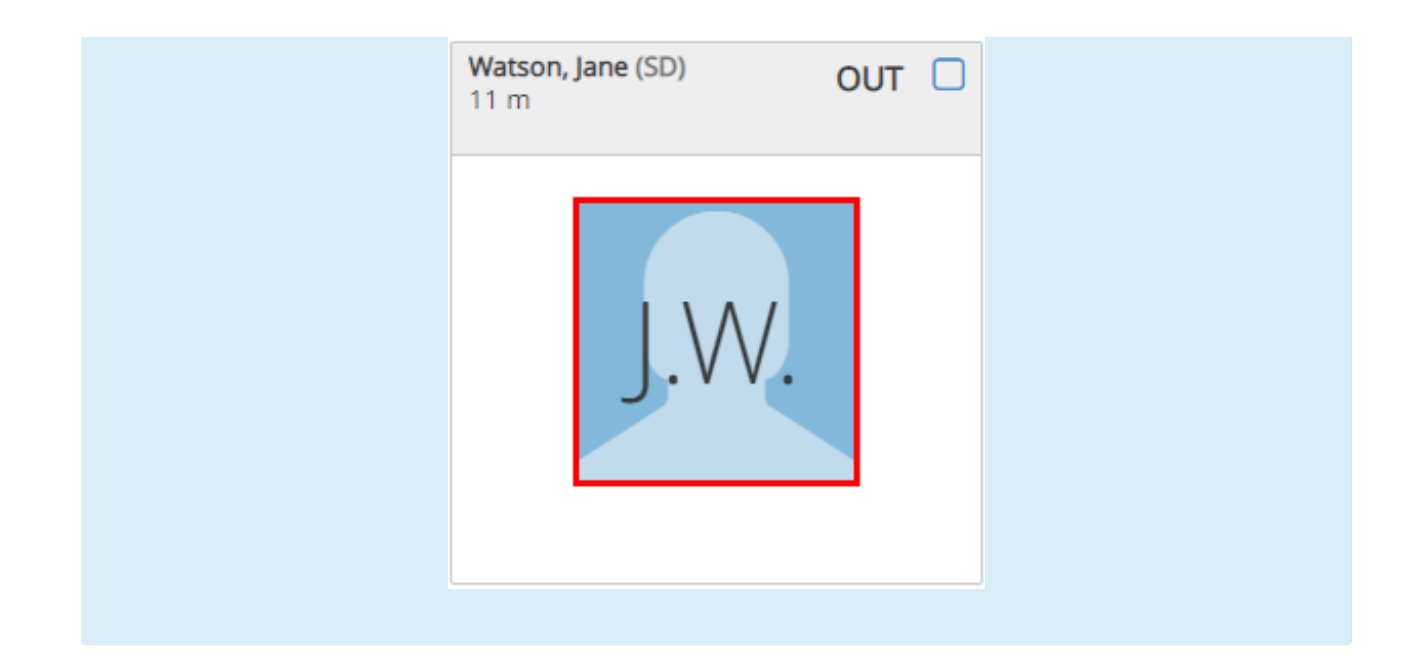

## **Daily Attendance**

Use the Daily Attendance page to correct any errors made when taking daily attendance. Changing child attendance on this page is different than checking a child in or out. If you mark a present child as not present on this page, the child's in and out records for the day will be deleted.

1. From the Attendance & Meal Counts page, click Daily Attendance. The Daily

Attendance page opens.

| You can use this screen to correct errors in daily attendance. Updating the child's daily attendance is different from checking a child in or out. If a child who is present is marked as not present the Dismiss × child's in and out records for the day will be deleted. |                |                    |                |  |  |  |  |  |
|----------------------------------------------------------------------------------------------------|----------------|--------------------|----------------|--|--|--|--|--|
| ≪ 03/04/2019 >><br>Blue                                                                                                    | All Classrooms |                    | Show All Times |  |  |  |  |  |
| Watson, John (5 y)                                                                                                    | Present        | Watson, Jane (3 y) | Present        |  |  |  |  |  |
|                                                                                                    |                |                    | Save           |  |  |  |  |  |

- 2. Select the date to correct. You cannot select a future date.
- 3. Click the **Classroom** drop-down menu and select the classroom to correct. You can also select All Classrooms.
- 4. Click a child's name to change their attendance status (not present/present).
- 5. Click Show All Times to manually update In/Out times.
- 6. When finished, click Save.